## SOP FOR SEBC CERTIFICATE

- Open the portal (<u>https://edistrict.odisha.gov.in</u>) in your favourite web browser.
- Register in the portal for creating a login account. It is a onetime process for availing all services under edistrict portal.
  - Steps to follow for registering in the portal
  - You must have a valid email ID and mobile no for registration into the system. If you do not have it then create a valid email ID and arrange a mobile no.
  - Click on the Services icon (Top right of the page). You will be redirected to the "Register Yourself" icon along with list of services available in the portal. Click on Register Yourself icon.One pop-up menu will appear. Enter all the required information and validate it. The system will send one email OTP and mobile OTP to your respective emailID and Mobile Number.
  - Enter the email OTP and mobile OTP received by you and submit. Once it is successful your login account is created.

(Refer the screen shot for registering into the system)

| Ful | I Name                    |           |        |  |
|-----|---------------------------|-----------|--------|--|
| 6   | Enter Your Full Name      |           |        |  |
| Em  | ail Id                    |           |        |  |
|     | Enter a valid Email Addre | SS        |        |  |
| Мо  | bile No.                  |           |        |  |
|     | +91 Enter Mobile No.      |           |        |  |
| Pas | ssword ()                 |           |        |  |
| •   | Enter Your Password       |           | S)     |  |
| Sta | te                        |           |        |  |
| Ş   | Select                    |           | $\sim$ |  |
|     | <b>72bMt2</b> u           | 🖒 Captcha |        |  |

Once the registration is over, click on the certificate you want to apply. A new window will open. Click on apply for services. Then click on online. Enter your login credentials (i.e.either with your registered email ID or Mobile Number). After successful login the application form will appear.

## > Steps for submitting Application Form

- Fill the application Form. (Refer below for a sample application form).
- Verify the data. (Edit if required).
- Attach the Annexure Documents.
- Submit the application form.
- On successful submission an Acknowledgement slip will be generated which will be available in your view application status.
   It can be downloaded and printed for offline reference.
- A SMS conformation containing application reference number will be send to the applicant mobile number mentioned in the form.

- You can track the status of the application in "*Track Application Status*" section.
- A SMS will send to the applicant after issue / reject of the application.
- Applicant can download the certificate from "Track Application Status".

## **Annexure Documents Required**

Out of the following documents, "Identity Proof" is mandatory to be uploaded. More than one document can also be uploaded.

- Identity Proof
- Self Declaration
- Copy of ROR
- Land Pass Book

Apart from above documents, one can upload any other documents relevant to this service.

• Others( Any other documents )

## APPLICATION FORM FOR ISSUANCE OF CASTE CERTIFICATE FOR SOCIALLY AND EDUCATIONALLY BACKWARD CLASSES IN THE STATE OF ODISHA

| smi vi<br>Married Status *<br>Married Status *<br>Married Status *<br>Married Status *<br>Married Status *<br>Married Status *<br>Pather's Name *<br>9437966966<br>Hindu *<br>9437966966<br>Hindu *<br>Mobile Number *<br>Pather's Name<br>Pather's *<br>Annicolul<br>Milage Not in List<br>Cilick Here<br>House Number / Street name<br>Pather<br>Pather's *<br>Annicolul<br>Pather's Street name<br>Pather's Street name<br>Pather's Street name<br>Pather's Street name<br>Pather's Street name<br>Pather's Street name<br>Pather's Street name<br>Pather's Street name<br>Pather's Street name<br>Pather's Street name<br>Pather's Street name<br>Pather's Street name<br>Pather's Street Name<br>Pather's Street Street name<br>Pather's Street Name<br>Pather's Street N                                                                                                    | Urban     Anugul     Anugul     Yes               | Age *<br>Age *<br>So<br>Wother's Name *<br>Mithart DAS<br>Andhaar No<br>Pubbolvision *<br>Angud<br>Panicrionegation<br>Jost Office<br>Jost Office<br>Jost Office<br>Sorror<br>Pubbolvision *<br>N<br>Post Office<br>Sorror<br>Sorror<br>So                                                                                                    | Inter Second & defenses  Municipal Corporation/Munici Corporation/Munici Corporation/Municipal Corporation/Municipal Corporation/Mun                                                                                                    | Mate  E-Mail   skdae@gmoll.com  Tehsil -  Angul  Police Station  EANTAPADA  Tpality/NAC  Municipal  Municipal  Corporation |                                                  |
|----------------------------------------------------------------------------------------------------|---------------------------------------------------|----------------------------------------------------------------------------------------------------|----------------------------------------------------------------------------------------------------|----------------------------------------------------------------------------------------------------|--------------------------------------------------|
| Married   Anterior Name *  is CDAS  Ability Number *  anterior *  AntoCol.  AntoCol.                                                                                                    | 2 Urban<br>ANUGUL<br>Anugui (Mi<br>Yes            | 55<br>Mithart Name *<br>Mithart Name *<br>Mithart No<br>Aadhaar No<br>Sub-Division *<br>Angul<br>Panichamanala<br>Post Office<br>30PUR<br>C Rural<br>C Rural<br>Sub-Division *<br>1<br>C Rural<br>Sub-Division *<br>1<br>C Rural<br>Sub-Division *<br>Sub-Division *                                                                                                    | Conset Address                                                                                                    | E-Mail  ekdae@gmail.com Teheli - Angul Police Station RANTAPADA  Ipality/NAC Orporation Municipal Municipal                |                                                  |
| ather's Name *  ather's Name *  b ather's Name *  of State of State of Stat                                                                                                    | D Urban<br>Anugul<br>Anugul (M)<br>Yes            | Mother's Name * MINAAT LAAS Adhaar No                                                                                                    | Consent Address                                                                                                    | E-Mail  Skdas@gmail.com  Tehsil * Angul  Police Station RANTAPADA  Ipality/RAC  Original Municipal Municipal               |                                                  |
|                                                                                                    | > Urban<br>ANUGUL<br>Anugul (M)                   | Aadhaar No<br>Aadhaar No<br>Bub-Division *<br>Angul<br>Ri<br>Panchamahala<br>Post Office<br>Japhus<br>Co Rural<br>S<br>Co Rural<br>S<br>Co Rural                                                                                                    | Islaits Present & diverses<br>Municipal<br>Corporation/Munice<br>Corporation/Munice<br>Corpora             | E-Mail  skdas@gmail.com  Tehsil  Angul Police Station EANTAPADA  spality/NAC Corporation                                   | рану Лас                                         |
| 9-137666666<br>sigio<br>sigio<br>istrict *<br>ANUGUL *<br>ANUGUL *<br>Image *<br>Annartspur<br>Image Not In List<br>1 Glick Here<br>0 Glick Here<br>0 Glick Here<br>0 Glick Here<br>1 Glick Here<br>1                                                                                                    | Urban     ANUGUL     ANUGUI     Yes               | Participant of the second of the second of t                                                                                                    | Inter Second Address                                                                                                    | skdas@gmail.com                                                                                                    |                                                  |
| eligion Hindu   Hindu                                                                                                    | ) Urban<br>ANUGUL<br>Anugul<br>Anugul (M:<br>Yes  | Post Office<br>JORUJA<br>JORUJA<br>JORUJA<br>LOCALAMANIALA<br>JORUJA<br>LOCALAMANIALA<br>SUBJA<br>Dest Office<br>JORUJA<br>SUBJA<br>SUB | Interest Address  Municipal Corporation/Munici Corporation/Munici Corporation/Munici Corporation/Munici Corporation/Munici Corporation/Municipal Corporation/Municipal Corporation/Corporation/Municipal Corporation/Municip                                                                                                    | Police Station<br>Folice Station<br>FANTAPADA<br>Ipality/NAC Onception<br>Corporation                                      |                                                  |
| Initial and a second and a second and a second and a second a seco                                                                                                    | D Urban<br>Anugul<br>Anugul (M)<br>Yes            | Part office<br>SUP-DIVISION *<br>PARCHAMANALA<br>POST Office<br>JUNDUR<br>C Rural<br>C Rural<br>C Rural<br>C Rural<br>C Rural                                                                                                    | Consent Address                                                                                                    | Tensil *<br>Angul<br>Police Station<br>RANTAPADA                                                                           | pality NAC                                       |
| ANUGUL  ANUGUL  Anartapur  Ilage Not in List Click Here Couse Number/ Street name Pros  click Area  click Area  cl                                                                                                    | Urban     Anuqui     Anuqui     (M)     Yes       | Participan                                                                                                    | Islaits Present Address Islaits Present Address Municipal Corporation/Munici Corporation/Munici Corporation/Municipal Corporation/Municipal Corporation/Mu                                                                                                    | Tehsii *<br>Angul<br>Police Station<br>EANTAPADA<br>Ipality/NAC ©<br>Municipal Munici<br>Corporation                       |                                                  |
| Intriot * ANUGUL  ANUGUL  Inge * Annartappor  Inge Not In List Close Number/ Street name P200  In P2000  In P2000 In P2000 In P200 In P200 In P200 In P200 In P200 In P200 In P200 In P2000 In                                                                                                    | ) Urban<br>ANUGUL<br>Anugul (M)<br>Yes            | Bub-Division * Angul Fi Fi PARCHAMAHALA Post Office 300PUR CORURA                                                                                                    | Corporation/Munice Corporation/Munice Corporation/                                                                                                    | Police Station<br>RANTAPADA                                                                                                |                                                  |
| ANUGUL.  Intege *  Amantapur  Intege Not in List  Colleck Here  Colleck Here  Colleck                                                                                                    | ) Urban<br>ANUGUL<br>Anugul<br>Anugul (M)<br>Yes  | Argui<br>PARCHAMAHALA<br>Post Office<br>JODUX<br>C Rural<br>C Rural<br>Sec<br>Sec<br>Sec<br>Post Office<br>Sec<br>Sec<br>Sec<br>Sec<br>Sec<br>Sec<br>Sec<br>S                                                                                                    |                                                                                                    | Police Station<br>EANTAPADA<br>Ipality/NAC Ontropolation                                                                   |                                                  |
| Amantapur Amantapur Amantapur Amantapur Amantapur Amantapur Amantapur Amantapur Amantapur Colec Here Colec Number/ Street name Palos Colect Area Colect Area Cole Colect Area Cole Colect Area Cole Cole Cole Cole Cole Cole Cole Cole                                                                                                    | Vurban<br>Anuqui<br>Anuqui<br>Yes                 | TI<br>PANCHAMAHALA<br>Post Offics<br>JEPUR<br>Gentlem B<br>Gentlem B<br>S<br>S<br>S<br>S<br>S<br>S<br>S<br>S<br>S<br>S<br>S<br>S<br>S                                                                                                    | Istails Present Address Municipal Corporation/Munici Corporation/Munici Corporation Corporation Purpose * Higher Education                                                                                                    | Police Station<br>KANTAPADA<br>Ipality/NAC Outpation<br>Corporation                                                        |                                                  |
| Illage Not in List Click Here Coule Numer Street name Pion Pion Pion Pion Pion Pion Pion Pion                                                                                                    | Virban<br>Anugul<br>Anugul (M)<br>Yes             | Post Office<br>Jappure<br>Co Rural<br>Co Rural<br>Co Rura<br>Co Rura                                                                                                    | Interlie Present Address Municipal Corporation/Munici Corporation/Munici Corporation/Munici Corporation Municipal Contextual Purpose Higher Education                                                                                                    |                                                                                                    | О NAC                                            |
| Click Here Close Number/ Street name Plass Plass                                                                                                    | Urban     Anugul     Anugul     Yes               | Post Office<br>JOPUR<br>C Rural<br>C Rural C Rural<br>C Rural<br>C Rural C Rural<br>C Rural C Rural<br>C Rural C Rural C Rural<br>C Rural C Rural C Ru                                                                                                    | Istails Present & diress<br>Municipal<br>Corporation/Munici<br>distails<br>distails<br>Differ Details<br>Purpose *<br>Higher Education                                                                                                    | Police Station<br>RANTAPADA                                                                                                |                                                  |
| Page 1                                                                                                    | Vurban<br>Antucute<br>Anugut<br>Anugut (M)<br>Yes | Samura<br>Container D<br>Container D<br>Container                                                                                                    | Annorpa<br>Corporation/Munic<br>Corporation/Munic<br>Corporation/Corporation/Munic<br>Corporation/Corporation/Corp                                                                         | Ipality/NAC Orporation                                                                                                    | ipality Nac                                      |
| In 220003 elect Area elect Area e                                                                                                    | > Urban<br>Anugul<br>Anugul (M)<br>Yes            | Location D<br>Rural<br>S<br>- Ward No.23<br>S<br>-<br>-<br>-<br>-<br>-<br>-<br>-<br>-<br>-<br>-<br>-<br>-<br>-                                                                                                    | Municipal<br>Orporation/Munic<br>Corporation/Munic<br>Corporation/Munic<br>Corporation<br>Corporation<br>Corporation<br>Corporation<br>Corporation<br>Corporation<br>Corporation<br>Corporation<br>Corporation<br>Corporation<br>Corporation/Munic<br>Corporation/Munic<br>Corporation/Corporation/Munic<br>Corporation/Corporation/Corporati                                                                      | ipality/NAC Original Municipal<br>Corporation                                                                              | idality NAC                                      |
| 220003                                                                                                    | > Urban<br>ANUGUL<br>Anugul (M)<br>Yes            | Location I<br>C Rural<br>2<br>- Ward No.23 (                                                                                                    | Internation Address                                                                                                    | ipality/NAC empirication                                                                                                   |                                                  |
| Interest Address *                                                                                                    | > Urban                                           | Location D<br>Pural<br>-<br>-<br>-<br>-<br>-<br>-<br>-<br>-<br>-<br>-<br>-<br>-<br>-                                                                                                    | Charles Present Address  Corporation/Munic  Corporation/Munic  Constants  Charles  Charles                                                                                                    | Ipality/MAG                                                                                                    |                                                  |
|                                                                                                    | > Urban<br>ANUGUL<br>Anugul<br>Anugul (M)<br>Yes  | Rural                                                                                                    | Municipal<br>Gorporation/Munic<br>e<br>e<br>e<br>e<br>e<br>e<br>e<br>e<br>e<br>e<br>e<br>e<br>e<br>e<br>e<br>e<br>e<br>e<br>e                                                                                                    | ipality/NAC Orporation                                                                                                    | pality NAC                                       |
| Annotopur<br>man As Present Address *<br>Yes<br>Annotopur<br>Annotopur<br>Muse State than 2010B and<br>Second Base than 2010B and<br>Second Base than 2010B and<br>Second Base than 2010B and<br>Second Base than 2010B and<br>Second Base than 2010B and<br>Second Base than 2010B and<br>Second Base than 2010B and<br>Second Base than 2010B and<br>Second Base than 2010B and<br>Second Base than 2010B and<br>Second Base that Second Base that Second Ba                                                                                                    | ANUGUL<br>Anugul<br>Anugul (M<br>Yes              | ) - Ward No.23                                                                                                    | Corporation/Munic<br>Corporation/Munic<br>Corporation/Munic<br>Corporation<br>Corporation<br>Corporation<br>Corporation/Munic<br>Corporation/Munic<br>Corporation/ | Ipality/NAC Municipal Munic<br>Corporation                                                                                 | pality                                           |
| Interies<br>Innecipality<br>Innecipality Ward<br>autocipality Ward<br>autocipa                                                                                                    | ANUGUL<br>Anugul (M)<br>Yes                       | ) - Ward No.23                                                                                                    | other Details<br>Other Details<br>Purpose •<br>Higher Education                                                                                                    |                                                                                                    |                                                  |
| Aunicipality<br>Aunicipality Ward<br>a submitter same as applicant *<br>pplicant Photo(image size<br>policant Photo(image size<br>policant                                                                                                    | Anugul (M)                                        | ) - Ward No.23                                                                                                    | other Details<br>Other Details<br>Purpose *<br>Higher Education<br>manuent Address                                                                                                    |                                                                                                    |                                                  |
| amartopur<br>Amartopur<br>Amartopur<br>Millige Not In List<br>2 Ves<br>2 Ves<br>2 Ve | Yes                                               | y vord no. 23 S                                                                                                    | Sther Details Other Details Purpose * Higher Education                                                                                                    |                                                                                                    |                                                  |
| Policant Photo(Image size<br>nould be greater than 2010B and<br>less than 200KB) *<br>Provides for the size<br>provides that 200KB and<br>Provide the size<br>Provide the size<br>Provide the                                                                                                    | Yes                                               | Fie<br>S<br>Per                                                                                                    | United Details<br>Other Details<br>Purpose *<br>Higher Education<br>mannent Address                                                                                                    |                                                                                                    |                                                  |
| Policiant Photo(mage size<br>size stan 260kB) - Use Size<br>size stan 260kB) - Use Size<br>size stan 260kB - Use Size<br>size stan 260kB - Use Size<br>size stan 260kB - Use Size<br>size stan 260kB - Use Size<br>size stan 260kB - Use Size<br>size stan 260kB - Use Size<br>size stan 260kB - Use Size<br>size stan 260kB - Use Size<br>size stan 260kB - Use Size<br>size stan 260kB - Use Size stan 260kB - Use Size<br>size stan 260kB - Use Size stan 260kB - Use Size stan 260kB - Use                                                                                                    | Ves                                               | For                                                                                                    | Other Dotalls<br>Purpose *<br>Higher Education                                                                                                    |                                                                                                    |                                                  |
| Policant Photo(Image size<br>nouid be greater than 20kB and<br>Sise than 20kB *                                                                                                    |                                                   | Per                                                                                                    | Other Dotails<br>Purpose *<br>Higher Education                                                                                                    |                                                                                                    |                                                  |
| pplicant Photo(image size<br>mass than 2000(s) -<br>Stan 200(s) -<br>Stan 200(s) -<br>Sta                                                                                                    |                                                   | Per                                                                                                    | Other Details Purpose * Higher Education manent Address                                                                                                    |                                                                                                    |                                                  |
| populaant Photo(mage size<br>nould be greater than 20KB and<br>ses than 20KB) -<br>moves and<br>moves and                                                                                                    |                                                   | Per                                                                                                    | Purpose -<br>Higher Education                                                                                                    |                                                                                                    |                                                  |
| ame As Present Address *<br>Ves V<br>Strict *<br>Anvolut, V<br>lage *<br>Amantapur V<br>lage Not In List<br>J Click Here                                                                                                    |                                                   | Per                                                                                                    | Higher Education                                                                                                    |                                                                                                    |                                                  |
| Incourse : Incent Address *<br>Yos v<br>Information :<br>Information :<br>Annocut.<br>Inge *<br>Annocut.<br>Inge *<br>Annocut.<br>Inge to the list<br>Inge to the list<br>Inge to the list                                                                                                    |                                                   | Per                                                                                                    | manent Address                                                                                                    |                                                                                                    |                                                  |
| Browner in Proceedings -                                                                                                    |                                                   | Per                                                                                                    | manent Address                                                                                                    |                                                                                                    |                                                  |
| Amantapur<br>Hinger Jud                                                                                                    |                                                   | Per                                                                                                    | manent Address                                                                                                    |                                                                                                    |                                                  |
| Ame As Present Address *                                                                                                    |                                                   | Per                                                                                                    | manent Address                                                                                                    |                                                                                                    |                                                  |
| ame As Present Address *<br>Ves Ves<br>Istrict *<br>ANUGUL, V<br>Illage *<br>Amantapur V<br>Illage Not In List<br>J Click Here                                                                                                    |                                                   | Per                                                                                                    | manent Address                                                                                                    |                                                                                                    |                                                  |
| ame As Present Address *<br>Yos *<br>Instruct *<br>ANUGUL *<br>Mage *<br>Amartapur *<br>Illage Not In List<br>Click Here 6                                                                                                    |                                                   | rer                                                                                                    |                                                                                                    |                                                                                                    |                                                  |
| Ves v<br>Istrat *<br>ANUGUL v<br>Illage *<br>Amartapur v<br>Illage Not In List J<br>Glick Here                                                                                                    |                                                   |                                                                                                    |                                                                                                    |                                                                                                    |                                                  |
| Istrat * ANUGUL V Ilage * Amantapur V Ilage http://www.ilage.org/light.com/ilage.org/light.com/ilage.org/l                                                                                                    |                                                   |                                                                                                    |                                                                                                    |                                                                                                    |                                                  |
| Amostol V<br>Illage *<br>Amantapur V<br>Illage Not In List                                                                                                    |                                                   | Sub-division                                                                                                    |                                                                                                    | Tehsil *                                                                                                    |                                                  |
| Amantapur 💙                                                                                                    |                                                   | RI                                                                                                    | ~                                                                                                    | Angul                                                                                                    | >                                                |
| Illage Not In List<br>] Click Here                                                                                                    |                                                   | PANCHAMAHALA                                                                                                    | ~                                                                                                    |                                                                                                    |                                                  |
| o onor more                                                                                                    |                                                   |                                                                                                    |                                                                                                    |                                                                                                    |                                                  |
| ouse number/ Street Name                                                                                                    |                                                   | Post Office                                                                                                    |                                                                                                    | Police Station                                                                                                    |                                                  |
| P108                                                                                                    |                                                   | JSPUR                                                                                                    |                                                                                                    | KANTAPADA                                                                                                    |                                                  |
| in                                                                                                    |                                                   |                                                                                                    |                                                                                                    |                                                                                                    |                                                  |
| 750003                                                                                                    |                                                   |                                                                                                    |                                                                                                    |                                                                                                    |                                                  |
|                                                                                                    |                                                   | Location De                                                                                                    | tails Permanent Address                                                                                                    |                                                                                                    |                                                  |
| elect Area                                                                                                    | Urban                                             | O Rural                                                                                                    |                                                                                                    |                                                                                                    |                                                  |
|                                                                                                    |                                                   |                                                                                                    |                                                                                                    |                                                                                                    |                                                  |
|                                                                                                    |                                                   | P                                                                                                    | arents Details                                                                                                    |                                                                                                    |                                                  |
| onstitutional Post                                                                                                    | Yes                                               | No                                                                                                    |                                                                                                    |                                                                                                    |                                                  |
| mployment of International                                                                                                    | Yes<br>Yes                                        | No     No                                                                                                    |                                                                                                    |                                                                                                    |                                                  |
| eath/Permanent in-                                                                                                    | Yes                                               | No                                                                                                    |                                                                                                    |                                                                                                    |                                                  |
| apacitation(Putting an officer<br>ut of Service)                                                                                                    | 100                                               | - 110                                                                                                    |                                                                                                    |                                                                                                    |                                                  |
| mployment in Public Sector C                                                                                                    | Yes                                               | No                                                                                                    |                                                                                                    |                                                                                                    |                                                  |
| rmed Forces including Para-                                                                                                    | Yes                                               | No                                                                                                    |                                                                                                    |                                                                                                    |                                                  |
| rofessional Class(Please                                                                                                    | Yes                                               | No                                                                                                    |                                                                                                    |                                                                                                    |                                                  |
| ndicate whether engaged in<br>rade, Business and Industry)                                                                                                    |                                                   |                                                                                                    |                                                                                                    |                                                                                                    |                                                  |
|                                                                                                    |                                                   |                                                                                                    |                                                                                                    |                                                                                                    |                                                  |
| y mother, father and minor<br>hildren)                                                                                                    | Yes                                               | No                                                                                                    |                                                                                                    |                                                                                                    |                                                  |
| rigated(type of irrigated Land) 📿                                                                                                    | Yes                                               | No                                                                                                    |                                                                                                    |                                                                                                    |                                                  |
| nirrigated C                                                                                                    | Yes                                               | No                                                                                                    |                                                                                                    |                                                                                                    |                                                  |
| acant land and buildings in                                                                                                    | Yes<br>Yes                                        | No                                                                                                    |                                                                                                    |                                                                                                    |                                                  |
| rban areas or Urban<br>gglomeration                                                                                                    |                                                   |                                                                                                    |                                                                                                    |                                                                                                    |                                                  |
| ncome/ Wealth                                                                                                    | Yes                                               | No                                                                                                    |                                                                                                    |                                                                                                    |                                                  |
| ny other remarks                                                                                                    |                                                   |                                                                                                    | Any other remarks                                                                                                    |                                                                                                    |                                                  |
|                                                                                                    |                                                   |                                                                                                    |                                                                                                    |                                                                                                    |                                                  |
|                                                                                                    |                                                   |                                                                                                    | Caste Details                                                                                                    |                                                                                                    |                                                  |
| aste "                                                                                                    |                                                   | Resolution No                                                                                                    |                                                                                                    | Resolution Date                                                                                                    |                                                  |
| Aranedan                                                                                                    |                                                   | 2222222222222                                                                                                    |                                                                                                    | 02/03/2020                                                                                                    |                                                  |
| ecupational Background                                                                                                    |                                                   | Subcaste Community                                                                                                    |                                                                                                    | Serial number of the caste in<br>list of SEBC                                                                              | the state                                        |
|                                                                                                    |                                                   |                                                                                                    |                                                                                                    |                                                                                                    |                                                  |
|                                                                                                    |                                                   |                                                                                                    |                                                                                                    |                                                                                                    |                                                  |
| do hereby declare that the information                                                                                                    | by me to the                                      | application form in to                                                                                                    | Declaration                                                                                                    | ad I have not suppressed (                                                                                                 | ed any fact. That I am                           |
| olely responsible for the accuracy of the de-<br>blevant laws/ rules in case of furnishing wro                                                                                                    | claration and<br>ing declaration                  | a application form is true to<br>I information furnished and<br>on and information. Also, I a                                                                                                    | shall be liable for action under<br>m well aware of the fact that                                                                                                    | er section 199, 200 and 420 of Indian Per<br>the certificate shall be summarily canci                                      | nal Code and other<br>elled and all the benefits |
| vailed by me shall be summarily withdrawn                                                                                                    | in case of fu                                     | rnishing wrong declaration                                                                                                    | and information.                                                                                                    |                                                                                                    |                                                  |
| ANGUL                                                                                                    |                                                   |                                                                                                    |                                                                                                    |                                                                                                    |                                                  |
| ANGOL                                                                                                    |                                                   |                                                                                                    |                                                                                                    |                                                                                                    |                                                  |
|                                                                                                    |                                                   |                                                                                                    |                                                                                                    |                                                                                                    |                                                  |
|                                                                                                    |                                                   | Ad                                                                                                    | ditional Details                                                                                                    |                                                                                                    |                                                  |
|                                                                                                    |                                                   |                                                                                                    |                                                                                                    |                                                                                                    |                                                  |
| pply to the Office *                                                                                                    |                                                   |                                                                                                    |                                                                                                    |                                                                                                    |                                                  |
| pply to the Office *<br>Office of the Tehsildar(Tehsil- Angul                                                                                                    | ) - Rural/U                                       | rban                                                                                                    |                                                                                                    |                                                                                                    |                                                  |
| pply to the Office *<br>Office of the Tehsildar(Tehsil- Angul                                                                                                    | ) - Rural/U                                       | rban                                                                                                    | ord verification                                                                                                    |                                                                                                    |                                                  |
| uply to the Office *                                                                                                    | ) - Rural/U                                       | rban<br>Wi                                                                                                    | ord verification                                                                                                    |                                                                                                    |                                                  |
| uply to the office -                                                                                                    | ) - Rural/U                                       | rban<br>We<br>Please enter t                                                                                                    | ord verification                                                                                                    | ,                                                                                                    |                                                  |